КРАЕВОЕ ГОСУДАРСТВЕННОЕ БЮДЖЕТНОЕ УЧРЕЖДЕНИЕ ДОПОЛНИТЕЛЬНОГО ПРОФЕССИОНАЛЬНОГО ОБРАЗОВАНИЯ РАБОТНИКОВ КУЛЬТУРЫ «КАМЧАТСКИЙ УЧЕБНО-МЕТОДИЧЕСКИЙ ЦЕНТР»

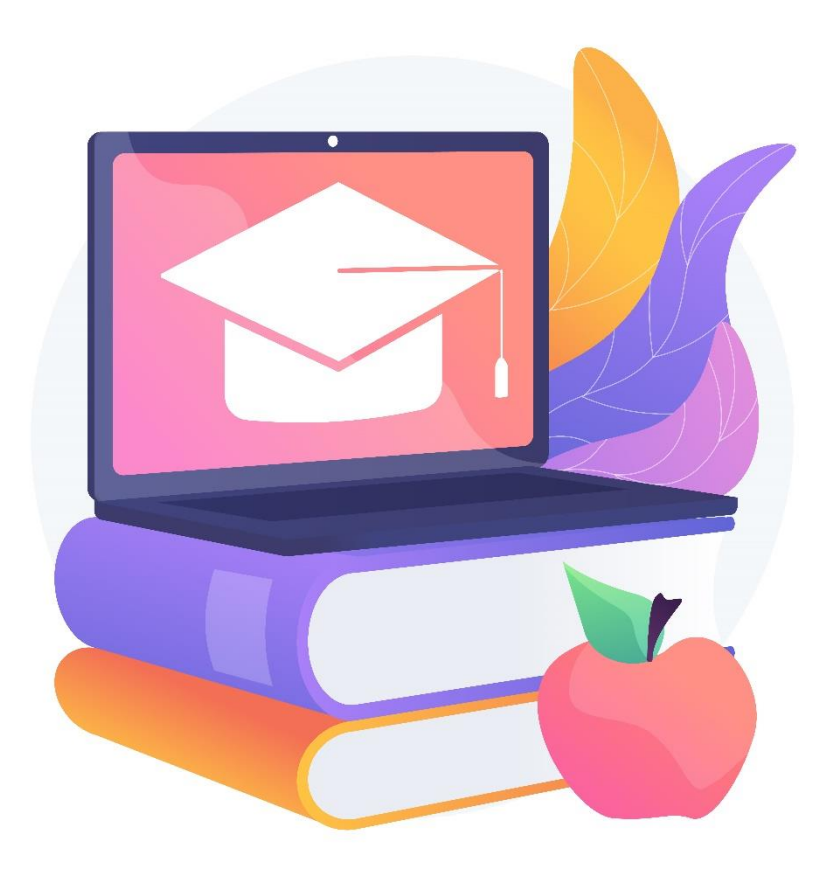

Инструкция по работе с порталом дистанционного обучения

Петропавловск-Камчатский, 2024

#### КАК ЗАРЕГИСТРИРОВАТЬСЯ НА ПОРТАЛЕ? Если вы никогда не обучались на нашем портале

### Заходим на портал https://do.krumc.ru/

Нажимаем «Новая учетная запись»

Камчатский Учебно-методический

| Новая учетная запись     |
|--------------------------|
| Забыли логин или пароль? |
| Вход                     |
| 🔒 Пароль                 |
| Пароль                   |
| 🛛 Логин                  |
| Доступ к платформе       |
| Доступ к платформе       |

# На открывшейся странице вводим необходимые данные. <u>Обратите внимание, в</u> качестве логина может использоваться ваша электронная почта.

Пример заполнения:

| Новая учетная запи                   | 1СЬ                           |                                                                                                    |  |  |  |  |
|--------------------------------------|-------------------------------|----------------------------------------------------------------------------------------------------|--|--|--|--|
|                                      |                               | ⊸ Свернуть всё                                                                                                    |  |  |  |  |
| Выберите имя пользоват               | теля и                        | пароль 🔻                                                                                                    |  |  |  |  |
| Логин                                | 0                             | celesta-owl@yandex.ru                                                                                                    |  |  |  |  |
|                                      |                               | Пароль должен содержать символов – не менее 8, цифр – не менее 1, строчных букв – не менее 1, прописных букв – не менее 1, не менее 1 символов, не являющихся буквами и цифрами, например таких как *, – или #. |  |  |  |  |
| Пароль                               | 0                             | ••••••                                                                                                    |  |  |  |  |
| Заполните информацию                 | Заполните информацию о себе ▼ |                                                                                                    |  |  |  |  |
| Адрес электронной почты              | 0                             | celesta-owl@yandex.ru                                                                                                    |  |  |  |  |
| Адрес электронной почты (еще<br>раз) | 0                             | celesta-owl@yandex.ru                                                                                                    |  |  |  |  |
| Имя                                  | 0                             | Тестовый                                                                                                    |  |  |  |  |
| Фамилия                              | 0                             | Пользователь                                                                                                    |  |  |  |  |
| Город                                |                               | Петропавловск-Камчатский                                                                                                    |  |  |  |  |
| Страна                               |                               | Россия                                                                                                    |  |  |  |  |
|                                      |                               | Создать мой новый аккаунт Отмена                                                                                                    |  |  |  |  |

После заполнения данных нажмите «Создать новый аккаунт».

Ваша учетная запись была зарегистрирована и ожидает подтверждения от администратора. Вам следует ожидать получения подтверждения либо с вами

Продолжить

## Учетная запись на портале может быть одобрена в период <u>от 1 часа до 24 часов</u> после подачи заявки.

После подтверждения заявки вам на электронную почту придет письмо:

Портал дистанционного обучения КГБУ ДПО КУМЦ: подтверждение аккаунта Администратор портала дистанционного обучения КГБУ ДПО КУМЦ (отправлено через do.krumc.ru) noreply@do.krumc.ru & Сегодня в 14:35

Здравствуйте, Тестовый Пользователь , Ваша учетная запись успешно подтверждена на портале дистанционного обучения КГБУ ДПО "КУМЦ"

Для входа на портал перейдите по следующей ссылке - <u>https://do.krumc.ru/index.php</u>? и введите данные , указанные Вами при регистрации.

Если при первом входе у Вас отсутствует курс, на который Вы записались - дождитесь зачисления на курс в день старта курсов. По всем вопросам, связанным с зачислением обращайтесь к Вашему куратору курса.

\*\*\*

я >

с Уважением, техническая поддержка Портала дистанционного обучения КГБУ ДПО "КУМЦ" <u>support@krumc.ru</u>

Это письмо может попасть в «СПАМ» или «Рассылки».

# Возможны перебои в доставке писем на почтовый домен mail.ru по независящем от нас техническим причинам.

Даже если письмо с подтверждением не пришло, попробуйте зайти на портал на следующий день, доступ уже будет дан.

#### На курс вы будете зачислены в день старта курса.

#### Если вы уже у нас учились, но не помните логин и пароль

При входе на портал <u>https://do.krumc.ru/</u> нажмите на кнопку «Забыли логин или пароль?».

После чего в поле «Поиск по адресу электронной почты» Адрес электронной почты вводим свою электронную почту и нажимаем «Найти».

| Доступ к платф      | орме        |           |     |
|---------------------|-------------|-----------|-----|
| Логин               |             |           |     |
| 🛛 Логин             |             |           |     |
| Пароль              |             |           |     |
| ■ Пароль            |             |           |     |
| Вход                |             |           |     |
| Забыли логин или па | ироль?      |           |     |
|                     | Новая учетн | ая запись |     |
|                     |             | 11100     | 102 |

Для сброса пароля укажите ниже Ваш логин или адрес электронной почты. Если Ваша учетная запись есть в базе данных, на Ваш адрес электронной почты будет отправлено письмо,

| Поиск по логину                   |                       |  |
|-----------------------------------|-----------------------|--|
| Логин                             |                       |  |
|                                   | Найти                 |  |
| Поиск по адресу электронной почты |                       |  |
| Адрес электронной почты           | celesta-owl@yandex.ru |  |
| ⇒                                 | найти                 |  |

Далее у вас будет написано о том, что «Если Вы указали верный логин или адрес электронной почты, то Вам будет отправлено электронное письмо. Оно содержит простые инструкции для завершения процедуры изменения пароля. Если после этого возникнут какие-то сложности, свяжитесь с администратором сайта».

Вам должно прийти вот такое письмо:

Портал дистанционного обучения КГБУ ДПО КУМЦ: Запрос на восстановление пароля

Администратор портала дистанционного обучения КГБУ ДПО КУМЦ (отправлено через do.krumc.ru) noreply@do.krumc.ru ዿ Сегодня в 14:47 я >

Здравствуйте, Тестовый.

Для Вашей учетной записи «<u>celesta-owl@yandex.ru</u>» на сайте «Портал дистанционного обучения КГБУ ДПО КУМЦ» было запрошено восстановление пароля. Для подтверждения этого запроса и создания нового пароля для своей учетной записи, пожалуйста, перейдите по адресу: <u>https://do.krumc.ru/login/</u> <u>forgot\_password.php?token=XKJGvG1NXkaQwgHZPciM1czkgViPdDRO</u>. (Эта ссылка действительна в течение 30 мин. с момента первого запроса восстановления пароля).

Если восстановление пароля было запрошено не Вами, не нужно производить никаких действий. Если Вам нужна помощь, пожалуйста, свяжитесь с администратором сайта, Администратор Пользователь

# Перейдите по ссылке и там вы сможете придумать пароль и посмотреть свой логин. Обязательно сохраните эти данные.

Пожалуйста, введите новый пароль ниже, затем сохраните изменения.

#### Установить пароль

| Логин                  |   | celesta-owl@yandex.ru                                                        |                         |
|------------------------|---|------------------------------------------------------------------------------|-------------------------|
|                        |   | Пароль должен содержать символов - не мене<br>например таких как *, - или #. | е 8, цифр – не менее 1, |
| Новый пароль           | 0 | •••••                                                                        |                         |
| Новый пароль (еще раз) | 0 | ••••                                                                         |                         |
|                        |   | Сохранить Отмена                                                             |                         |

Обязательные для заполнения поля в этой форме помечены 🌒 .

Далее нажимаем «Сохранить» и переходим на портал по полученным данным.

Если письмо с восстановлением пароля не пришло в течение 24 часов, то напишите на почту <u>support@krumc.ru</u> с описанием проблемы, электронной почтой и курса.

#### ВХОД НА ПОРТАЛ

Вводим ЛОГИН и ПАРОЛЬ, нажимаем ВХОД.

|     |      |          |      | Доступ к платформе               |
|-----|------|----------|------|----------------------------------|
|     | CO Y | ia X/ Ge |      | Логин<br>Тогин                   |
| 8   |      |          |      | Пароль                           |
| Y.  |      |          |      | Вход<br>Забыли логин или пароль? |
| 2 1 |      |          | S (E | Зайти гостем                     |

Если вы зашли раньше даты открытия курса, то вашего курса может и не быть. Остается ждать сообщения на электронной почте о старте курса.

В день открытия курса на электронную почту вам придет сообщение о страте курса. ЭТО СООБЩЕНИЕ ВАМ ОТПРАВЛЯЕТСЯ ЧЕРЕЗ ПОРТАЛ, А НЕ ЧЕРЕЗ ЭЛЕКТРОННУЮ ПОЧТУ КУРАТОРА.

#### Например:

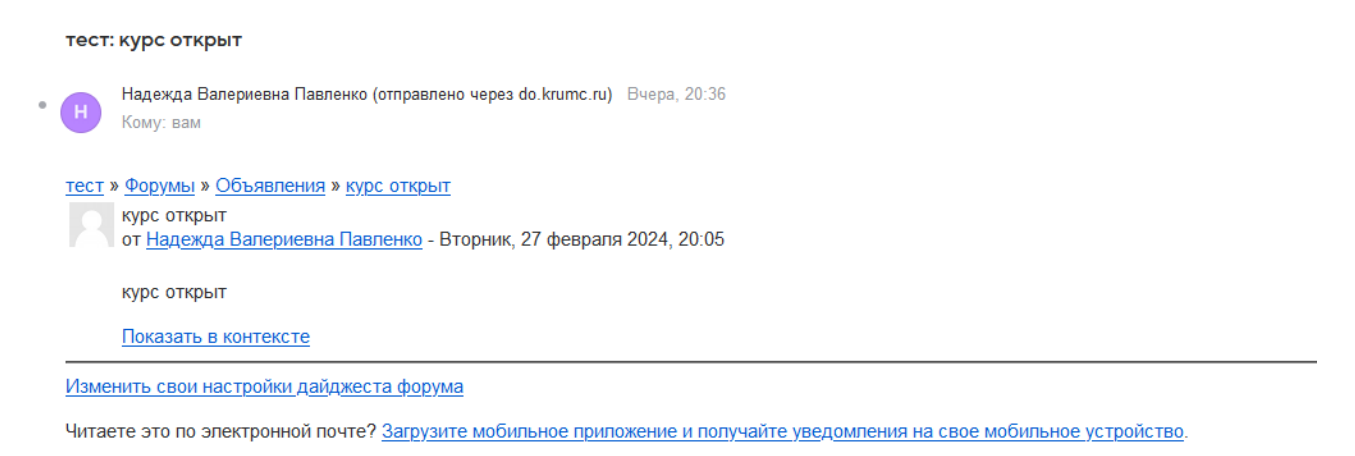

Курсы, на которые вы записаны, отражаются в разделе ЛИЧНЫЙ КАБИНЕТ.

На ГЛАВНОЙ СТРАНИЦЕ портала вы можете видеть все курсы, которые проходят на портале. Если хотите записаться на эти курсы необходимо написать ответственному куратору.

#### ОБУЧЕНИЕ

В первую очередь обратите внимание на раздел ОБЯЗАТЕЛЬНО К ЗАПОЛНЕНИЮ. Перед началом изучения курса заполните этот раздел. БЕЗ ЗАПОЛНЕНИЯ ЭТОГО РАЗДЕЛА КУРС НЕ БУДЕТ СЧИТАТЬСЯ ЗАВЕРШЕННЫМ, УДОСТОВЕРЕНИЕ О ПОВЫШЕНИИ КВАЛИФИКАЦИИ НЕ МОЖЕТ БЫТЬ ВЫДАНО.

1) ВХОДЯЩАЯ АНКЕТА: заполните СВОИ данные, в завершении нажмите «ОТПРАВИТЬ СВОИ ОТВЕТЫ»

| Режим: Имя пользователя будет записано и показано с его ответами |  |  |  |
|------------------------------------------------------------------|--|--|--|
| Укажите Ваш СНИЛС ()                                             |  |  |  |
| Ваше место работы (название организации) 0                       |  |  |  |
| Ваша должность 9                                                 |  |  |  |
| Ваш общий трудовой стаж (количество лет) 0                       |  |  |  |
| Ваш трудовой стаж в данной должности (количество лет) \rm 0      |  |  |  |
| Адрес учреждения в котором Вы работаете                          |  |  |  |
| Ваш контактный сотовый телефон ()                                |  |  |  |
| Ваш адрес электронной почты                                      |  |  |  |
| Обязательные для заполнения поля в этомформе помечены 🕕 .        |  |  |  |
| Предыдущая страница Отправить свои ответы Отмена                 |  |  |  |

2) ЗАЯВКИ, СОГЛАСИЯ: скачайте, заполните заявку на обучение и согласия и прикрепите в ответ с помощью кнопки «ДОБАВИТЬ ОТВЕТ НА ЗАДАНИЕ»

| Состояние<br>ответа на<br>задание | Ни одной попытки              |
|-----------------------------------|-------------------------------|
| Состояние<br>оценивания           | Не оценено                    |
| Последний срок<br>сдачи           | Вторник, 19 марта 2024, 00:00 |
| Оставшееся<br>время               | 13 дн. 12 час.                |
| Последнее<br>изменение            | -                             |
| Комментарии к<br>ответу           | Комментарии (0)               |
|                                   | Добавить ответ на задание     |

Далее в отведенный период изучите представленный материал и выполните итоговое задание/тестирование.

Куратор курса свяжется с вами по завершению курса.

Успехов в обучении!

В случае возникновения технических проблем писать на электронную почту <u>support@krumc.ru</u> с пометкой «ПОРТАЛ ДО» с описанием проблемы и прикрепленным скриншотом.